Para colocar o DVR para gravar apenas por detecção de movimento. Acesse o menu do DVR através do CMS e realise o passo a passo a seguir.

1- Clique em gravação - AGENDA e Na janela que ira abrir, em CANAL e em SEMANA, selecione a opção "todos". E no período 1, marque a opção "DETEC" clique em OK

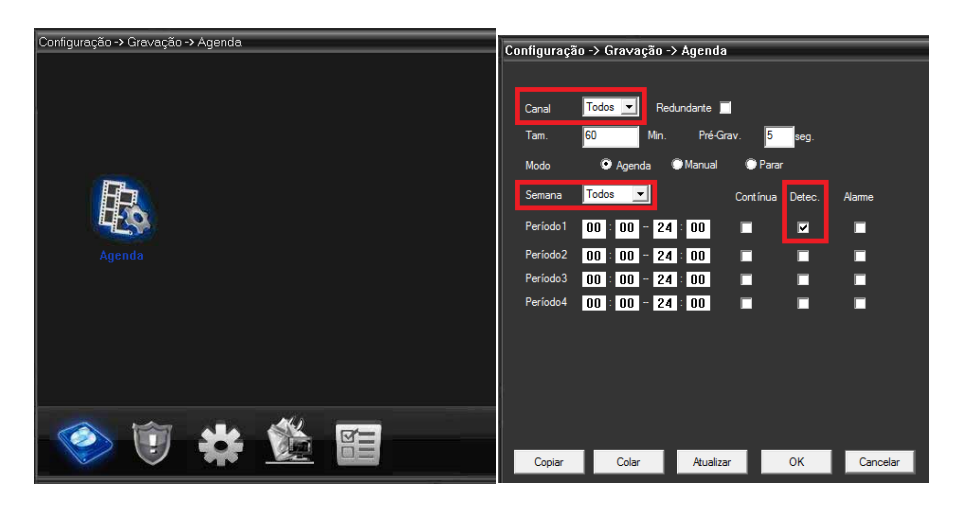

2- Agora clique na opção ALARME – MOVIMENTO e na janela seguinte a configuração será feita canal por canal.

Por exemplo. Selecione o canal 1, clique em ativar e na opção canal abaixo, selecione o numero correspondente ao canal selecionado acima. E clique em OK

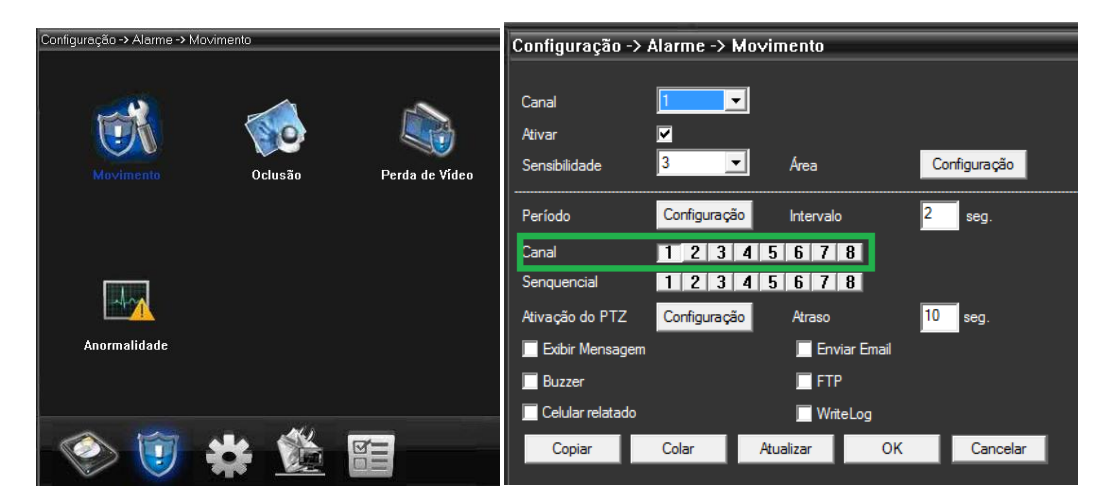

OBS: se a configuração de receber notificação por e-mail estiver ativado, você poderá selecionar a opção "enviar email", assim toda vez a câmera detectar movimento será avisado através do e-mail, porem isso poderá lotar sua caixa de entrada.

NOTA: essa mesma configuração poderá ser feita para as Opções OCLUSAO e PERDA DE VÍDEO

OCLUSAO: se algo ou alguém obstruir a câmera ira gravar e mandar notificação por e-mail se o mesmo tiver configurado.

PERDA de VÍDEO: se algo ou alguém romper o cabo de transmissão de vídeo, a câmera ira gravar e mandar notificação por e-mail se o mesmo tiver configurado.

## Configurar o DVR para mandar e-mail de notificações

Para colocar o DVR para gravar apenas por detecção de movimento. Acesse o menu do DVR através do CMS e realise o passo a passo a seguir.

1- Clique em SISTEMA SERVIÇOES e Na janela que ira abrir, de duplo clique na opção "email"

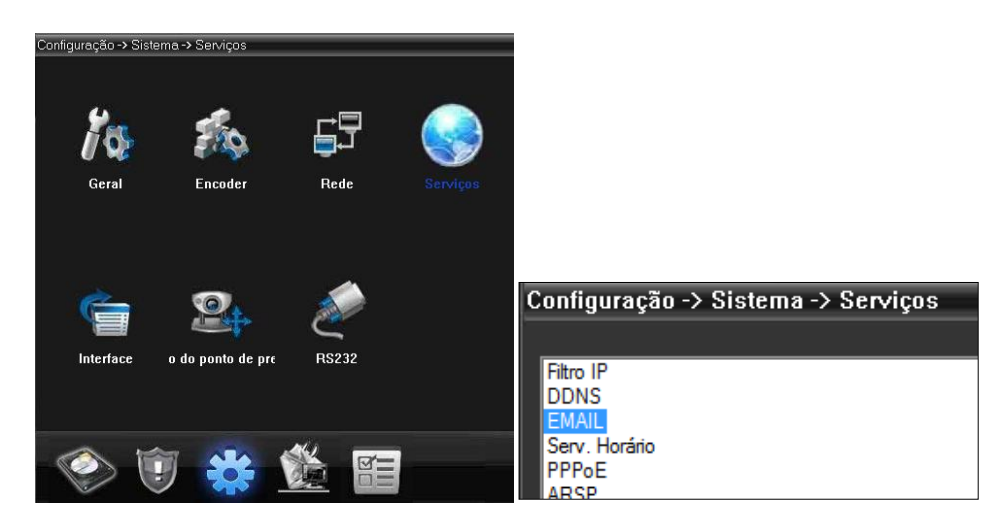

2- Ira abrir a janela de configuração do e-mail e preencha as informações a seguir.

| EM | AIL              | X                                       |  |
|----|------------------|-----------------------------------------|--|
|    |                  |                                         |  |
|    | Ativar 🔽         |                                         |  |
|    | Servidor SMTP    | Your SMTP Server                        |  |
|    | Porta            | 25                                      |  |
|    | V                | SSL                                     |  |
|    | Usuário          | suporte@vetti.com                       |  |
|    | Senha            | *****                                   |  |
|    | Remetente        | suporte@vetti.com                       |  |
|    | Destinatário     | suporte@vetti.com;atendimento@vetti.com |  |
|    | Título           | mensagem do DVR da minha LOJA           |  |
|    | Teste de correio | OK Cancelar                             |  |

## - Clique em ATIVAR

- essas opções selecionadas na imagem, podem variar dependendo do seu provedor de e-mail. Se informe através de uma pesquisa na internet para saber qual é a informação só servidor SMTP e qual é a porta de acesso.

- usuário: seu endereço de e-mail;
- senha: a senha do seu e-mail;
- remetente: novamente seu e-mail;

- **Destinatário:** os emails que irão receber a notificação. Poderá utilizar o mesmo e-mail para remetente e destinatário. Caso mais de um e-mail ira receber as notificações, separe os emails por ponto e vírgula (;).

- Titulo: escolha um titulo para os emails enviados.

- clique em **ok** para confirmar.